# AutoScanNG Advance USER GUIDE

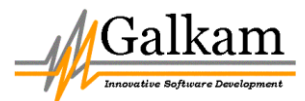

©Galkam PTY LTD 1997-2015

## **Table of Contents**

| Table of Contents           | 3  |
|-----------------------------|----|
| Introduction                | 5  |
| Routine scanning            | 6  |
| Menu Bar                    | 7  |
| Administrator               | 7  |
| Reset Tasks                 | 7  |
| Scanner                     | 7  |
| Barcodes                    | 7  |
| Media Process ON/OFF        | 7  |
| Decode Problems ON/OFF      | 7  |
| About                       | 7  |
| Event Log                   | 7  |
| Configure & Scan Button     | 7  |
| Fix problems button         | 8  |
| Scan button                 | 8  |
| Image thumbnail             | 8  |
| Image Progress Panel        | 8  |
| Images Scanned              | 9  |
| Images Decoded              | 9  |
| Awaiting Backup             | 9  |
| Problems                    | 9  |
| Awaiting Lab IS             | 9  |
| Storage Device Status Panel | 9  |
| Images Drive                | 9  |
| AutoScan Drive              | 10 |
| Media Disc                  | 10 |
| Signing Icon                | 10 |
| Main Screen Review Mode     | 10 |
| Scanned Image               | 10 |
| Image Toolbar               | 11 |
|                             | 3  |

| Image Toolbar Buttons                                                                |  |
|--------------------------------------------------------------------------------------|--|
| Fixing Problems                                                                      |  |
| Problem image window/Problem description window.                                     |  |
| Specify Image Name box                                                               |  |
| Delete button                                                                        |  |
| Exit button                                                                          |  |
| Skip button                                                                          |  |
| Problem image toolbar                                                                |  |
| Recommended Daily Operation                                                          |  |
| Starting Up<br>Power on Sequence<br>Log-on<br>Starting AutoScanNG<br>Daily Pre-check |  |
| Scanning FormsScanning Steps                                                         |  |
| Background Tasks                                                                     |  |
| Administrator Window                                                                 |  |
| Menu bar                                                                             |  |
| Image File Manipulation window                                                       |  |
| Image File List                                                                      |  |
| SQL Query Window                                                                     |  |
| SQL Results Table                                                                    |  |
| Administrator Tool Bar                                                               |  |
| Troubleshooting                                                                      |  |

## Introduction

AutoScanNG Advance is a complete image storage and retrieval system for distributed networks using file level operation.

There are two main components: AutoScanNG (the image storage program) and CReq (image retrieval).

This document is concerned with the day-to-day operation of AutoScanNG. For more detailed information regarding AutoScanNG refer to the AutoScanNG Administrators Reference.

## **Routine scanning**

AutoScanNG makes the task of scanning the barcoded documents as simple a possible.

All that is required is to load the scanner with documents, and then click  $``\mathsf{SCAN}''$ 

Because the Autoscan Administrator has already configured the settings, In most cases, AutoScanNG do everything for you:

#### Duplex scanning

- Initiate communications with the scanner
- scan the documents
- · automatically decode the barcodes
- · Crop and resize images to minimise storage requirements
- file the images under the barcode number(s)
- store a permanent copy onto DVD.

AutoScanNG starts with the main screen displayed below. This provides the user with methods for routine scanning of documents.

| AutoScanNG - Scan Server G150                                                                                                    |                                       |
|----------------------------------------------------------------------------------------------------|---------------------------------------|
| Administrator Reset Tasks Scanner Barcodes Megia Process ON Dgcode Problems ON About                                                   |                                       |
| StorAde DeVice Status<br>Auton Drve Device Status<br>25% 25% 25% 25% 22%                                                               |                                       |
| Last Scan Batch                                                                                                    |                                       |
| Colour Depth 1 bit                                                                                                    | Image Progress                        |
| Colours detected 2 of 2                                                                                                    | 0                                     |
| Resolution 300                                                                                                    | Images Decoded                        |
|                                                                                                    | 0                                     |
|                                                                                                    | Awaiting BackUp                       |
|                                                                                                    | 0                                     |
|                                                                                                    | Problems                              |
|                                                                                                    | 0                                     |
|                                                                                                    | Awaiting Lab IS                       |
|                                                                                                    | 0                                     |
|                                                                                                    | · · · · · · · · · · · · · · · · · · · |
|                                                                                                    |                                       |
|                                                                                                    |                                       |
|                                                                                                    |                                       |
|                                                                                                    |                                       |
|                                                                                                    |                                       |
|                                                                                                    |                                       |
|                                                                                                    |                                       |
|                                                                                                    |                                       |
| 19/10 10:52: Jills Aste Ba avoite for a detabase aptiv (10:132221, D1 1/930/358) (107 72 avoint 10 <sup>2</sup> in the body in process | 12                                    |
| and outside the used in the base of a detabase any subsective construction of the specific of in the base process.                     | â                                     |
| any server the basis in classis for a dispose entry values/versional xxxxxxxxxxxxxxxxxxxxxxxxxxxxxxxxxxxx                              |                                       |
| 12/03/00:50: HNX data me exerts for a database entry 103.0952/H02/03/02/03/02/03/02/03/02/04/04/04/04/04/04/04/04/04/04/04/04/04/      | *                                     |

If for some reason a barcode fails or there is a paper feeding problem, Autoscan provides simple methods for correcting problems at the end of the scanning process.

#### Menu Bar

The menu bar is located just below the Title Bar. It allows you to access other features of AutoScanNG.

| Administrator             | Starts the Administrator window. General users of AutoScanNG should not need to access this screen                                                                                                    |  |
|---------------------------|----------------------------------------------------------------------------------------------------|--|
| Reset Tasks               | Restarts background tasks. There are a number<br>of background tasks such as file conversion, and<br>CD-backup. On occasion it may be necessary to<br>restart these processes due to a failed scan or<br>other operation. |  |
| Scanner                   | Allows the user to select an alternate scanner,<br>Configure & scan, and to review the most recent<br>scan job.                                                                                                    |  |
| Barcodes                  | Allows the user to select an alternate barcode configuration from the saved list.                                                                                                    |  |
| Media Process<br>ON/OFF   | Turns on and off the background media writing process.                                                                                                    |  |
| Decode Problems<br>ON/OFF | Turns on and off extra barcode recognition features in Problem solver.                                                                                                    |  |
| About                     | Reports information about the current version of AutoScanNG.                                                                                                    |  |

#### **Event Log**

This window is located at the bottom of the screen. Watch this log carefully because any problems that occur with the system will appear here. The barcode decode messages are also shown in this window. Note: Most recent events are located at the top of the list.

#### **Configure & Scan Button**

This will start the scanning procedure by opening the scanning interface for your scanner. The interface is generally scanner specific but most of these interfaces will allow you to select the resolution, size, document source (ie from the document feeder or flat-bed) and the colour mode. Note that the default configuration for AutoScanNG is 300dpi scanning with 1-bit (line art) images.

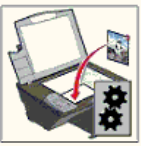

#### **Fix problems button**

This will start the "Fix Problems interface." This interface will allow you to examine and manually enter information about scanned images that fail barcode decoding. This button will not function if there are no problems to fix. See the Fixing problems section for more information.

#### Scan button

This will start scanning documents with the same settings as the previous scan. The last scanner settings will be shown in the "Current Scanner Settings" panel beside the Image Thumbnail.

#### Image thumbnail

Located on the "Current Scanner Settings" panel, the thumbnail shows the last image scanned. Use this thumbnail to ensure that the scanned document is the right size.

#### **Image Progress Panel**

This panel consists of five counters which let you see the progress of images through the system. This panel helps you identify any bottlenecks which may indicate problems.

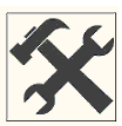

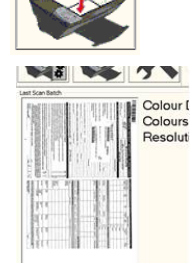

| Images Scanned  | The number of images scanned but not yet barcode checked.                                                                                                    | Image Progress<br>Images Scanned         |
|-----------------|----------------------------------------------------------------------------------------------------|------------------------------------------|
| Images Decoded  | The number of images decoded but<br>not converted into compressed<br>format.                                                                                                    | Images Decoded                           |
| Awaiting Backup | The number of images which are<br>waiting to be written to the backup<br>device                                                                                                    | Awaiting BackUp                          |
| Problems        | The number of scanned images<br>which did not decode properly. Note,<br>this window turns red when there are<br>problems to fix. See "Fixing<br>Problems" Section for more details            | Problems<br>1<br>Awaiting Lab IS<br>9820 |
| Awaiting Lab IS | Shows number of images waiting to<br>be transmitted to the (laboratory)<br>information system. This feature can<br>be disabled where external data is<br>not being sent to a external source. |                                          |

#### **Storage Device Status Panel**

This panel indicates the storage space in the system.

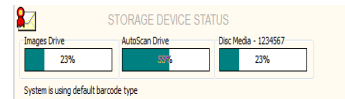

| <b>Images Drive</b> on the hard disk drive where AutoScanNG stores the Viewable images (ie the drive used by CReq). This drive will slowly fill over the course of a year or two. Old images can be removed periodically by the Network Administrator as space is required. |
|----------------------------------------------------------------------------------------------------|
|----------------------------------------------------------------------------------------------------|

| AutoScan Drive | This indicates the amount of disk space left<br>on the hard disk drive where AutoScanNG<br>resides. Backup copies of all scanned<br>images are stored temporarily on this drive<br>in case a disc needs to be rebuilt. This<br>indicator should remain relatively static over<br>the course of time as the archiving process<br>should ensure that the old images are<br>removed when they are no longer needed. |
|----------------|----------------------------------------------------------------------------------------------------|
| Media Disc     | This indicates the amount of space left on<br>the CD or DVD. AutoScanNG will issue a<br>warning (in the event log) when the disk<br>gets close to being full.                                                                                                    |
| Signing Icon   | When storing media to Medicare standard,<br>you must use Digital signing with your<br>medicare signing Certificate. If a certificate<br>is installed, the Signing Icon will be shown<br>just above the Image Drive                                                                                                    |

#### **Main Screen Review Mode**

This mode is used to review the last scanned batch. The images displayed are the image "as scanned." Before intelligent orientation and cropping have been applied. The purpose of this mode it to allow the user to re-check the batch for completeness and image quality.

To activate review mode just click on the *image thumbnail* or select S*canner* from the menu then click "review last batch" (Ctrl R).

In Review Mode, the Main screen is redisplayed as shown.

#### Scanned Image

The scanned images will be displayed at their maximum size inside the Last Scan Batch panel.

| AutoScanNG - Scan Server G150                                                                                                    |                                                                                                    |                                                               |
|----------------------------------------------------------------------------------------------------|----------------------------------------------------------------------------------------------------|---------------------------------------------------------------|
| dministrator <u>R</u> eset Tasks <u>S</u> canner <u>B</u> arcodes Me <u>d</u> ia Process ON D <u>e</u> code Problems ON                                                                                                    | About                                                                                                    |                                                               |
| System is using default barcode type                                                                                                    | DEVICE STATUS<br>Xive Disc Media - 1234567<br>55% 23%                                                                                                    |                                                               |
| ti_256 ▼ [1] 0, 0, 1]<br>st Scan Batch                                                                                                    | 4 ( N ) <b>E 4</b>                                                                                                    | 11                                                            |
| Cameror Fundamentary Control Control C | Sa JIOSEPTAL ACCOMMODATION DETAILS II se condete s License Acres se entre for anno 1999     Annois Acres Date: / / Separation Date: / /      Annois Acres Date: / / Acres Date: / /      Acres Date: Date: / /      Acres Date: Date: / /      Acres Date: Date: / /      Acres Date: Date: / /      Acres Date: Date: / /      Acres Date: Date: / /      Acres Date: Date: / /      Acres Date: Date: / /      Acres Date: Date: / /      Acres Date: Date: / /      Acres Date: Date: / /      Acres Date: Date: / /      /      Acres Date: Date: / /      ///     Acres Date: Date: Date: / /      ///     Acres Date: Date: Date: / /      ///     Acres Date: Date: Date | Images Scanned<br>O<br>Images Decoded<br>O<br>Awaiting BackUp |
| Family Name of Patient Family Name of Patient Otove Names of Patient Otove Names of Patient Otove Names of Patient Otove Names of Patient Otove Names Add Social Statistics                                                                                                    | State Day Pariette Clay Planet LL/2 hot to be         Other           State Day Pariette Clay Planet LL/2 hot to be         Other           Abering         Service State           Images         Service State           Images         Service State                                                                                                    | Problems<br>O<br>Awaiting Lab IS                              |
| Family Name of Member      If IC 5291 339 0      EDA      MarkMas/MasEDA      MarkMas/MasEDA      MarkMas/MasEDA      Given Names of Member      Given Names of Member      Of Member      If IC 5291 390 0      Percedential Address      Percedential Address      Percedential Address      Percedential Address      Percedential Address      Percedential Address      Percedential Address      Percedential Address      Percedential Address      Percedential Address      Percedential Address      Percedential Address      Postcode      Postcode      Percedential Address      Postcode      Postcode      Postco                        | Daresteile         Veral         Loci         Instruction         Operation           Theresteiles         Dear flores         Access Deard         Dear flores         None           Up In         Dear flores         Access Deard         Dear flores         Value         Access Deard           Up In         Dear flores         Access Deard         Dear flores         Value         Access Deard                                                                                                    | 0                                                             |
| Telephone: Home [ Work [ Mobile Adding a newborn child to your family membership: Sex Date of Birth /<br>Family Name Given Names Full name of Admitting Modical Practitionary DY STUCK                                                                                                    | Centificates Affected     Centificates Affected     Centificates     Centificates      |                                                               |
| 03 08:57: +No data file exists for a database entry "05136652~BG1X8304388103-75 percent.tif" in the to<br>03 08:57: +No data file exists for a database entry "05136652~BG1X83043881033C0TATE L5% bi" in th<br>03 08:57: +No data file exists for a database entry "05136652-BG1X83043881033C0TATE L5% bi" in th<br>03 08:57: +No data file exists for a database entry "05136652-BG1X83043881033C0TATE L1% bi" in th<br>03 08:57: +No data file exists for a database entry "05136652-BG1X83043881033C0TATE L1% bi" in th                                                                                                    | adup process.<br>le badup process.<br>le badup process.<br>le badup process.                                                                                                    |                                                               |

#### **Image Toolbar**

The Image Toolbar is allows the user to manipulate the image in a number of ways. The purpose of each button is shown on the next page

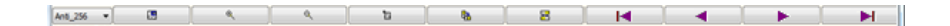

## Image Toolbar Buttons

| Image<br>Enhancement<br>Level | Anti_256 💙                                                                                                    | Sets the level of image<br>enhancement. (None, no<br>enhancement. Anti, 256 best) |  |
|-------------------------------|----------------------------------------------------------------------------------------------------|-----------------------------------------------------------------------------------|--|
| Magnifier                     | Magnifies a small section of the<br>image adjacent to the pointer<br>Returns pointer to normal<br>(magnifier off) |                                                                                   |  |
|                               | ۹                                                                                                    | Enlarges displayed image.                                                         |  |
| Zoom                          | ٩                                                                                                    | Shrinks displayed image.                                                          |  |
| Reset Zoom                    | E                                                                                                    | Restores image size to 100% of screen size.                                       |  |
| <i>Rotate 90E</i>             | <b>B</b>                                                                                                    | Rotates image clock wise ¼<br>turn.                                               |  |
| Flip                          | 8                                                                                                    | Turns the image upside down.                                                      |  |
| First image                   |                                                                                                    | Shows the first image in the scanned batch.                                       |  |
| Previous Image                |                                                                                                    | Shows the previous image in the scanned batch.                                    |  |
| Next                          |                                                                                                    | Shows the next image in the scanned batch.                                        |  |
| Last                          | M                                                                                                    | Shows the last image in the scanned batch.                                        |  |

## **Fixing Problems**

Where there is an barcode failure or AutoScanNG can't decide on the correct name for an image or if document detection fails, the image is flagged as a "problem."

To activate the Problems window, click on the Fix Problems button or click on the red region of the "Problems" indicator on the Progress Panel.

| R AutoScanNG - Scan Server G150                                                                                                    |                                                                                                    |
|----------------------------------------------------------------------------------------------------|----------------------------------------------------------------------------------------------------|
| Administrator Reset Tasks Scanner Barcodes Media Process ON Decode Problems ON About                                                                                                    |                                                                                                    |
| Specify Lings Name Specify Document Type                                                                                                    | 2 barcodes found                                                                                                    |
| Anti_256 - E                                                                                                    | # 14 22 18 19                                                                                                    |
| Claim Fore Ford Claim Fore Ford Claim Fore Ford Claim Fore Ford Claim Fore Ford Claim Ford Claim F | St HOSPITAL ACCOMMODATION DETAILS light province strategies device an experience by a strategies device an experience by a strategies device an experience by a strategies device and a strategies device and strategies device and a strategies device and a strategies device |
| Family Name of Patient Mr/Mrs/Miss/Ms                                                                                                    |                                                                                                    |
| Given Names of Patient 40083385                                                                                                    |                                                                                                    |
| Membership Number     ADM .3603/2015 31297095671       Patient to Member     B0.5603/2015 31297095671       Family Name of Member     B0.5603/2015 31297095671                                                                                                    | Source Dary Patients Only Trans Val. V/ Isour Colored         Time in Theorem (A1 Ed) 1000 SC           Advision         -         Sayanta           Them 200         -         Bed (-14)           Them 200         -         Bed (-14)           Assentidic         None (-14)         Direction (-14)           Assentidic         None (-14)         Direction (-14)           Assentidic         None (-14)         Direction (-14)                                                                                                    |
| Given Names of Member 0100 Percebeck 021: Dr. David Cotter 4215                                                                                                    | Observe (MBS Endowing and DBS From         Observe (MBS Endowing and DBS From           MSS two         Both of Services         Code         Detar of Services         Amount Charged           •         •         •         •         •         •         •         •         •         •         •         •         •         •         •         •         •         •         •         •         •         •         •         •         •         •         •         •         •         •         •         •         •         •         •         •         •         •         •         •         •         •         •         •         •         •         •         •         •         •         •         •         •         •         •         •         •         •         •         •         •         •         •         •         •         •         •         •         •         •         •         •         •         •         •         •         •         •         •         •         •         •         •         •         •         •         •         •         •         •         •         •                                                                                                    |
| Is this a permanent address? Yes 🗌 No 🗍 Email                                                                                                    |                                                                                                    |
| Telephone: Home ( ) Work ( ) Mobile                                                                                                    |                                                                                                    |
| Adding a newborn child to your family membership: Sex Date of Birth/                                                                                                    | Certificates Attached Same Day Certi Piesse tick (/): Acuto Parch. Rehab. ICU NICU Ps Election [15es Section 4 o                                                                                                    |
| Family Name Given Names                                                                                                    | Diagnosos / Procedures / Other Details                                                                                                    |
| Full name of Admitting Medical Practitioner D'STURA                                                                                                    | DRG DRG VERSION PRINCIPAL DIAGNOSIS ICD-10-AM                                                                                                    |

The first Problem is shown and as you fix each image, the next is automatically displayed.

## Problem image window/Problem description window.

This window will display the images which AutoScanNG tagged as "problems". Located in the top right of the screen, the problem description window will tell you the nature of the problem with the displayed image.

Image may become "problems" for a number of reasons including:

| No barcode found  | Most commonly, this is because there is no<br>barcode in the image. Less often it may be that<br>there is a barcode but AutoScanNG failed to<br>decode it. You can generally name these images<br>manually using the "name image" window. Under<br>normal circumstances                                                                                            |
|-------------------|----------------------------------------------------------------------------------------------------|
| Multiple Barcodes | Images that contain more than one valid barcode<br>them will be flagged as problems. The reasons<br>why this may In many cases, this is the result of<br>the scanner feeding two documents at once. Less<br>often, it is because there ARE two barcodes on the<br>image. You should delete these images and re-<br>scan them. (see "Delete Button in this section) |

There are other problem types that may be occasionally encountered. See the Administrators guide for more details.

#### Specify Image Name box

You may manually name an image using this window. Type the barcode number into this window and AutoScanNG will then deal with the image in the

normal way. AutoScanNG will not accept a number which has more or fewer digits than your normal barcode numbers.

When there are multiple barcodes, a drop-down list of barcode numbers will appear in the list. The user can select any one of these barcode

|   | Specify Image Name |        |
|---|--------------------|--------|
| K | 12345678           | -      |
|   | Edit List          | Accept |

numbers OR select ALL to create a separate copy of the image for each barcode number. This is particularly useful if there is a reason to associate the image with more than one reference number.

#### **Specify Document Type**

| •   | , ,,                                 |
|-----|--------------------------------------|
|     | Specify Document Type                |
| •   |                                      |
| ept | Accident (8)                         |
|     | Ambulatory Discharge/Separation (23) |
| ٩   | Antenatal Education (30)             |
|     | Claim Form (36) [Landscape]          |
|     | Continuous Election (37)             |
|     | Critical care (7)                    |

**Image names do not have to be numbers.** The user is able to use the over-ride character (!) to enter a text image

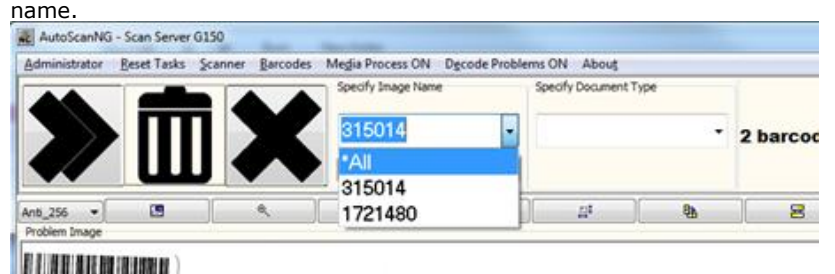

For example, the user may want to store copies of the Materials Safety Data sheets in the system. To do this simply scan the document as normal. When AutoScanNG tags the image as a problem, you can then type (for example) **IMSDS XYLENE** into the Name Image Window and AutoScanNG will store this image under that name. You can now view the image with CReq by typing "MSDS"

#### **Delete button**

This will permanently discard the shown image (it will need to be rescanned in order to be added to the system)

#### **Exit button**

This closes the Fix Problem window and goes back to the Main AutoScanNG screen.

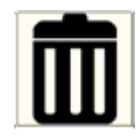

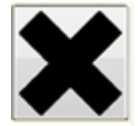

#### **Skip button**

This button allows you to skip to the next problem image. The image will reappear after all other problems have fixed, deleted or skipped.

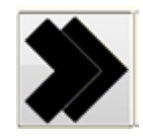

#### Problem image toolbar

The Image toolbar allows the user to navigate, enhance and manipulate the image before assigning a file name. It is essentially the same as the review mode image toolbar except that changes made to the image will be reflected in the stored image.

| Image<br>Enhancement Level | Anti_256 🔽 | Sets the level of image<br>enhancement. (None, no |
|----------------------------|------------|---------------------------------------------------|
|                            |            | enhancement, Anti_256 best)                       |
| Magnifier                  |            | Magnifies a small section of the                  |
|                            |            | image adjacent to the pointer                     |
|                            |            | Returns pointer to normal (magnifier              |
|                            |            | off)                                              |
| Zoom                       | ত্         | Enlarges displayed image.                         |
|                            |            |                                                   |
|                            | Q          | Shrinks displayed image.                          |
| Reset Zoom                 | to 1       | Restores image size to 100% of                    |
| Reset 200m                 |            | screen size.                                      |
| Best Fit                   | I⊒‡        | Shows the entire image in the view                |
|                            |            | WINdow                                            |
| Rotate 90E                 | <u>B</u>   | Rotates image clock wise ¼ turn.                  |
| Flip                       |            | Turns the image upside down.                      |
| De-skew                    | B          | Straightens the displayed image                   |
|                            |            |                                                   |
| Remove Border              | 8          | top and bottom of image.                          |
| First image                |            | Shows the first image in the scanned              |
|                            |            | Datch.                                            |
| Previous Image             | •          | snows the previous image in the scanned batch.    |
| Next                       |            | Shows the next image in the scanned               |
|                            |            | batch.                                            |
| Last                       | H I        | Shows the last image in the scanned               |
|                            |            | Datch.                                            |

## **Recommended Daily Operation**

#### **Starting Up**

#### Power on Sequence

Turn on power to devices in the following sequence:

- Scanner
- Computer monitor
- (if necessary) the printer
- The computer

#### Log-on

AutoScanNG runs on Microsoft Windows Vista or later computers, usually in a Active Directory environment. Before using the computer you must Log-In to the system as a particular user. You will need to find out the password for this user from your AutoScanNG Administrator or from your Network Administrator. If there are shared network devices connected to the Scanning computer, these should automatically reconnect at log-in - however you **may** be required to enter network share passwords. See you network administrator for these passwords.

#### Starting AutoScanNG

To start AutoScanNG, double click the *AutoScanNG* icon on the desktop or by selecting AutoScanNG from the Programs menu. It is strongly recommended that a daily maintenance tasks are performed before starting to Scan.

#### **Daily Pre-check**

Before scanning check the following:

- That AutoScanNG does not report any errors either in a message window or in the Event Log.
- That (in the Storage Device Status Panel) the CD loaded has a name (ie does not read "UNKNOWN)
- That the drives are not full (ie the status bars are not completely filled)
- Use swabs to clean the scanner head of the scanner
- Inspect the scanner for loose pieces of paper and foreign objects like Staples.

#### **Scanning Forms**

AutoScanNG has two scanning buttons: **Scan & Configure** and (simply) **Scan**.

The *Scan* button will scan documents with the same settings as the previous scanned image. *With a Canon DR scanner, you will use this button most of the time.* 

The *Scan* & *configure* button will open the Scanner interface program allowing you to adjust brightness and other parameters such as document source (document feeder or flatbed if you have one), paper size and scanning mode. *With a Canon DR scanners, you should rarely have to use this option.* It may occasionally be necessary to adjust brightness for very faint documents or those printed on coloured paper.

#### Scanning Steps

For most scanners, place the paper into the document feeder tray face up.

- Click Scan
- The documents will be fed through the scanner
- Once the batch is complete, AutoScanNG will decode the barcodes from that batch.
- Images that fail barcode recognition will be flagged as *Problems*. Click the *Fix Problems* button to deal with these images (see Fixing Problems section)
- To scan another batch of the same type you can use the *Scan* button. This will simply start scanning images with the same settings (without going through the scanner interface program).
- To scan documents requiring altered settings (*MOST DO NOT*), use the *Scan & configure* button and make the appropriate changes in the scanner interface program.

As each scanner and scanner interface driver is different, you should use the *Scanning Quick Reference Sheet* applicable for you scanner. Contact the Autoscan Administrator for copies of the quick reference sheets.

#### **Background Tasks**

AutoScanNG will deal with most images without any user intervention. It will decode the barcode in the image, make the image vieweable by CReq and store a backup copy of the image onto disc media.

At times, it is necessary for AutoScanNG to prevent you from scanning or fixing problems while it is busy. This is generally a very short time but may be longer if you scan large batches. You may notice that the *Scan* and *Scan More* buttons disappear and the mouse arrow turns into a small "CD" or "two pieces or paper" when this happens. If you find that this problem is happening frequently, contact the Autoscan Administrator for assistance.

## **Administrator Window**

The administrator window allows the AutoScanNG Administrator to manipulate the files in the AutoScanNG system and to view information contained in the AutoScanNG database.

| 🕷 AutoScan Administration Tasks                                                                               |                                                     |            |                       |                      |                       |              |         |
|----------------------------------------------------------------------------------------------------|-----------------------------------------------------|------------|-----------------------|----------------------|-----------------------|--------------|---------|
| Permissions Documents Exit                                                                                    |                                                     |            |                       |                      |                       |              |         |
| Image File Manipulation                                                                                       |                                                     |            |                       |                      |                       |              |         |
|                                                                                                    |                                                     |            |                       |                      |                       |              |         |
| 702530 Search                                                                                                 | Clear List                                          |            |                       |                      |                       |              |         |
| 702530°-AG1 8592706703 M<br>702530°-AG1 8593A41103 M<br>702530°-AG1 8593405(394 M<br>702530°-AG1 859576A404 M |                                                     |            |                       |                      |                       |              |         |
| DataBase Query (in SQL)                                                                                       |                                                     |            |                       |                      |                       |              |         |
| Queries Most Recent Data                                                                                      | Choose a Common Query from the list (left) OR       |            |                       |                      | *                     |              |         |
| Parametera *                                                                                                  | choose "Custom Query" and type your own query here. |            |                       |                      |                       |              |         |
|                                                                                                    |                                                     |            |                       |                      |                       |              |         |
| Date/Time 2015-03-18 08:01                                                                                    |                                                     |            |                       |                      |                       |              |         |
| Do Query                                                                                                    |                                                     |            |                       |                      |                       |              |         |
|                                                                                                    |                                                     |            |                       |                      |                       |              |         |
| SeqNumber DocDefn                                                                                             | RegID                                               | FileFormat | ScanTime              | ViewTime             | RemoteViewTime        | CD/writeTime | CDLab ^ |
| ▶ 1199724 CG15876B0ED901                                                                                      | 315014-CF+1                                         | ¥          | 3/15/2015 1:03:00 PM  | 3/15/2015 1:13:41 PM | 3/15/2015 1:13:41 PM  |              |         |
| 1199723 CG150766032601                                                                                        | 450296                                              | ¥          | 3/10/2015 12:13:00 AP | 3/10/2015 12:13:40 A | 3/10/2015 12:13:40 AI |              |         |
| 1199722 CG158765A36502                                                                                        | 450296                                              | ¥.         | 3/9/2015 11:43:00 PM  | 3/9/2015 11:44:19 PM | 3/9/2015 11:44:19 PM  |              |         |
| 1199721 CG158765432601                                                                                        | 405222                                              | ١ř         | 3/9/2015 11:36:00 PM  | 3/9/2015 11:44:18 PM | 3/9/2015 11:44:18 PM  |              |         |
| 1199720 CG158765428801                                                                                        | 450296-0B+1                                         | 8ř         | 3/9/2015 11:33:00 PM  | 3/9/2015 11:34:09 PM | 3/9/2015 11:34:09 PM  |              |         |
| 1199719 CG158765705601                                                                                        | 450296-0B+1                                         | ¥          | 3/9/2015 8:00:00 PM   | 3/9/2015 8:01:01 PM  | 3/9/2015 8:01:01 PM   |              |         |
| 1199718 BG1-8764085001                                                                                        | D-00008-1                                           | ŭ.         | 3/8/2015 12:48:00 PM  | 3/8/2015 12:48:24 PM | 3/8/2015 12:48:24 PM  |              |         |
| 1199717 BG1-876400A001                                                                                        | D-0000B-1                                           | tř         | 3/8/2015 12:02:00 PM  | 3/8/2015 12:02:44 PM | 3/8/2015 12:02:44 PM  |              |         |
| 1199716 BG18764000E01                                                                                         | D-0000B-1                                           | 6F         | 3/8/2015 12:00:00 PM  | 3/8/2015 12:00:15 PM | 3/8/2015 12:00:15 PM  |              |         |
| 1199715 BG1875F0CAD01                                                                                         | D-0000B-1                                           | й.         | 3/3/2015 12:54:00 PM  | 3/3/2015 12:54:28 PM | 3/3/2015 12:54:28 PM  |              |         |
| 1199714 BG1875F0BE401                                                                                         | D-0000B-1                                           | 1ř         | 3/3/2015 12:50:00 PM  | 3/3/2015 12:50:48 PM | 3/3/2015 12:50:48 PM  |              |         |
| 1199713 BG1875F08E502                                                                                         | D-0000B-1                                           | 8ř         | 3/3/2015 12:37:00 PM  | 3/3/2015 12:37:59 PM | 3/3/2015 12:37:59 PM  |              |         |
| 1199712 BG1875F08BB01                                                                                         | D-0000B-1                                           | ¥          | 3/3/2015 12:37:00 PM  | 3/3/2015 12:37:18 PM | 3/3/2015 12:37:18 PM  |              |         |
| 1199711 CG1075FA40001                                                                                         | D-0000B-1                                           | θř.        | 3/3/2015 11:39:00 AM  | 3/3/2015 11:50:14 AM | 3/3/2015 11:50:14 AM  |              |         |
|                                                                                                    |                                                     |            |                       |                      |                       |              | -       |
|                                                                                                    |                                                     |            |                       |                      |                       |              | •       |
|                                                                                                    |                                                     |            |                       |                      |                       |              |         |
| Administration Tasks                                                                                          |                                                     |            |                       |                      |                       |              |         |
|                                                                                                    |                                                     |            |                       |                      |                       |              |         |
| Einalise Media Flysh Media Files                                                                              |                                                     |            |                       |                      |                       |              |         |
|                                                                                                    |                                                     |            |                       |                      |                       |              |         |

#### Menu bar

R AutoScan Adminstration Tasks

Permissions Documents Exit

Permissions -

Documents-

Exit- Returns to the Main window.

#### **Image File Manipulation window**

When the request number or name of the image is entered into this window, AutoScanNG will search through the viewable images for files that match. When files are marched, they are listed in the Image File List.

| Image File Manipulation                     |                |                     |
|---------------------------------------------|----------------|---------------------|
| test                                        | <u>S</u> earch | Clear List          |
| test~V1z0006923.tif                         | te             | est~MV1zCCD25DA.tif |
| test~MV1zEFFB879.tif                        | te             | est~MV1z020884B.tif |
| test~MV1z4E54663.tif                        |                |                     |
| test MV12EUF2525.00<br>test~MV121E25E10.bit |                |                     |
| test~MV1z6A710BB.tif                        |                |                     |

#### **Image File List**

Files appearing in this list can be deleted or viewed.

To delete a file highlight the file or files from the list and click the right mouse button. Select either *Delete entire list* or *Delete Selected files* as appropriate. This operation will delete all the files associated this record including the files on the Media (if the files are on the current media). You may view

#### **SQL Query Window**

SQL ("*Structured Query Language*") is a language for viewing and changing data contained in relational databases. Any valid SQL query using the SELECT predictate can be used in this window to retrieve the required data in the database (SQL used is based on MS JET 3.5). Any dates which appear in the query must be surrounded by square brackets. Eg

select \* from imagedata where scantime < [1/1/2010]

The following is the database structure:

#### TABLES

IMAGEDATA

• IMAGEARCHIVE

These tables have identical structures as follows:

- SeqNumber The Unique identifier for the record
- DocDefn Unique identifier for the Image or Document
- ReqID Group Identifier (eg lab number)
- ZipName Archive Group Name
- ScanTime Time the image was scanned
- Viewtime Time the image was saved to the Image server
- CDWriteTime Time the image group was written to disc
- CDLabel Name of the Disc
- SentToSystem Has the reference been sent to the Lab system?
- ImageInfo Text about the image received from the Lab system
- Verified Level of verification during the finalise step
- BarcodeData Barcode information found in the image

Common queries and the database parameter list are available by right clicking anywhere in the SQL query window. Clicking the parameters will copy them into the SQL Query.

#### **SQL Results Table**

The result table for the current query.

#### Administrator Tool Bar

| Finalise Media    | Prepares the DISC for prior to changing (see<br>Finalising media section)                                           |
|-------------------|----------------------------------------------------------------------------------------------------|
| Flush Media Files | Writes any unwritten ZIP groups to disc                                                                             |
| Archive Database  | Archives Database entries and deletes unnecessary<br>Backup files usually performed after Changing<br>media process |

## Troubleshooting

Almost all AutoScanNG issues arise from problems with DVD Media and Network Shares.

It is important to use high (Archive) quality DVD media with a High End Blu-Ray Disc writer and to Change media regularly.

Consult the Quick reference guides for managing DVD media.

Ensure that you log onto the Scanner terminal with a user suitable for accessing the network resources AND that your File shares (if used) are connected before starting Autoscan.

All other issues should be referred to the IT administrator.